## インフルエンザ予防接種 補助金申請

WEB申請 手順書 マクニカ健康保険組合

【2020年10月版】

## はじめに

- ▶領収書は電子申請の場合、Web上で読み込み登録した電子複写を以って正本扱いとします。 但し、記載内容に疑義ある場合、読み込み不良などの場合には原紙提出が必要となりますので、 補助金が指定口座に入金となるまで、領収書原紙は必ずお手元で保管をして下さい。
- ▶已むを得ない場合を除き、補助金申請の対象者全員の接種(お子さまの2回法接種を含め)が 終了した後、電子申請を行って下さい。
- ▶領収書について、以下事項を確認し、不備がある場合には、接種先医療機関へ領収書を提示し、 記入(訂正)して頂いたものがお手元に準備できた後、電子申請を行って下さい。
  - □領収書、及び申請書に接種者(複数の場合は全員)氏名の記載はありますか?
  - □領収書、及び申請書に接種日の記載はありますか?
  - □領収書、及び申請書に費用(単価)の記載はありますか?
  - □領収書に「インフルエンザ予防接種費用」であることの記載はありますか?
  - □<br />
    領収書に医療機関または担当者の押印はありますか?

※上記事項のすべてにチェックが入らないと電子申請を受付けることができません。

▶ブラウザの設定が「クッキー受入れ(\*)」になっているか確認して下さい。 「受入れ」になっていないと本申請システムの利用ができない場合があります。 \*;Chromeでは「シークレットモードでサードパーティのCookieをブロックする」の設定で可。

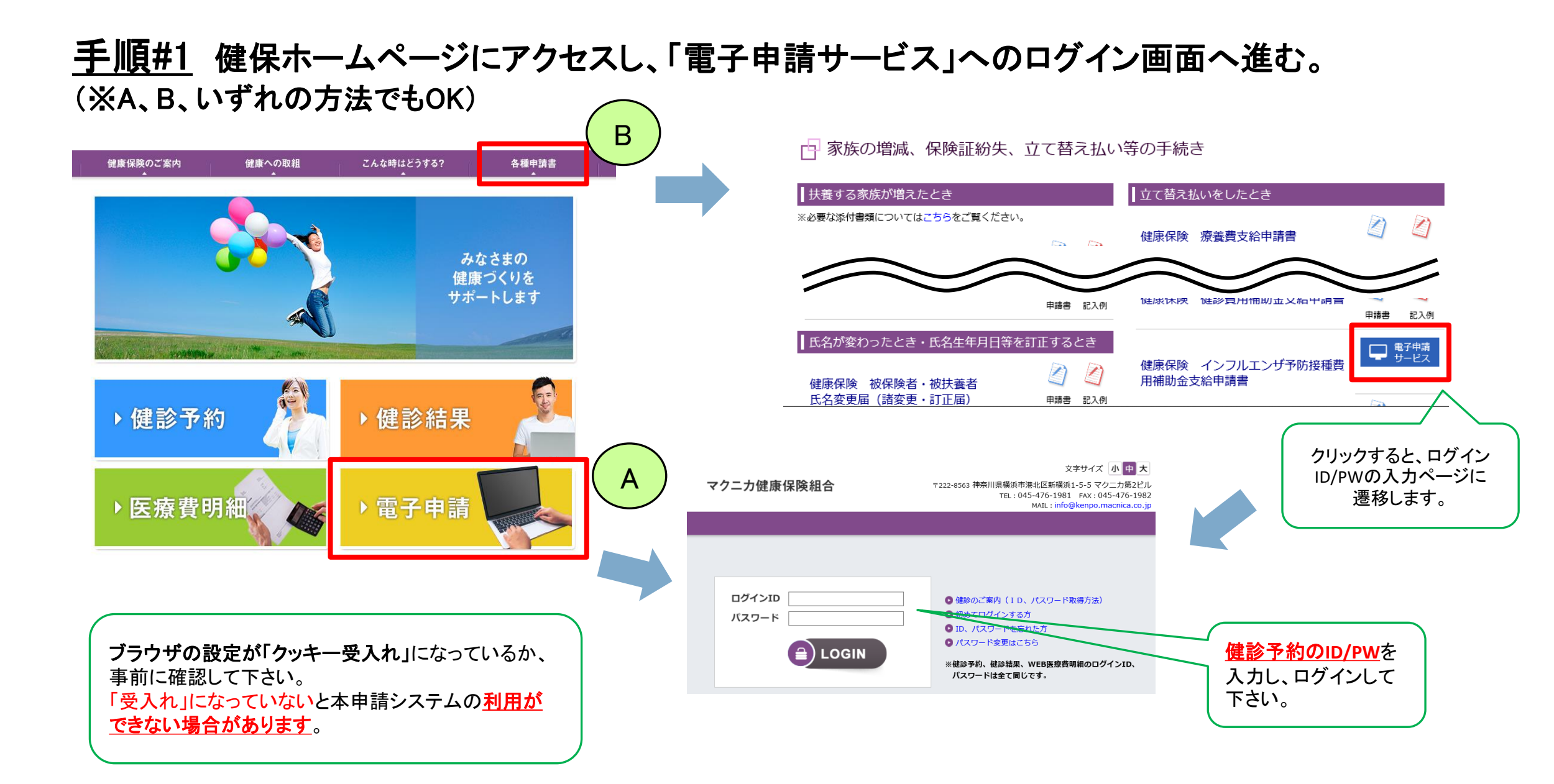

### <u>手順#2</u> 「インフルエンザ予防接種費用補助金」をクリック

| マクニカ健康保険組合 電子申請サービス                                                      |                    |  |
|--------------------------------------------------------------------------|--------------------|--|
| 電子申請書一覧                                                                  |                    |  |
| 健康保険組合への申請の一部について、以下から電子申請を行うことが可能です。<br>※申請について不明な点があれば、健康保険組合にご確認ください。 |                    |  |
| ご利用された申請書(最新の5件)                                                         |                    |  |
| 過去のご利用がありません。                                                            |                    |  |
| 申請書の作成                                                                   |                    |  |
| 限度額適用認定証交付      ●                                                        | インフルエンザ予防接種費用補助金 😏 |  |
| ▶その他の申請書はこちら                                                             |                    |  |

# <u>手順#3</u> ポップアップした「申請書作成前の確認」の各項目を確認し、すべてにチェックを入れ、「作成する」をクリック

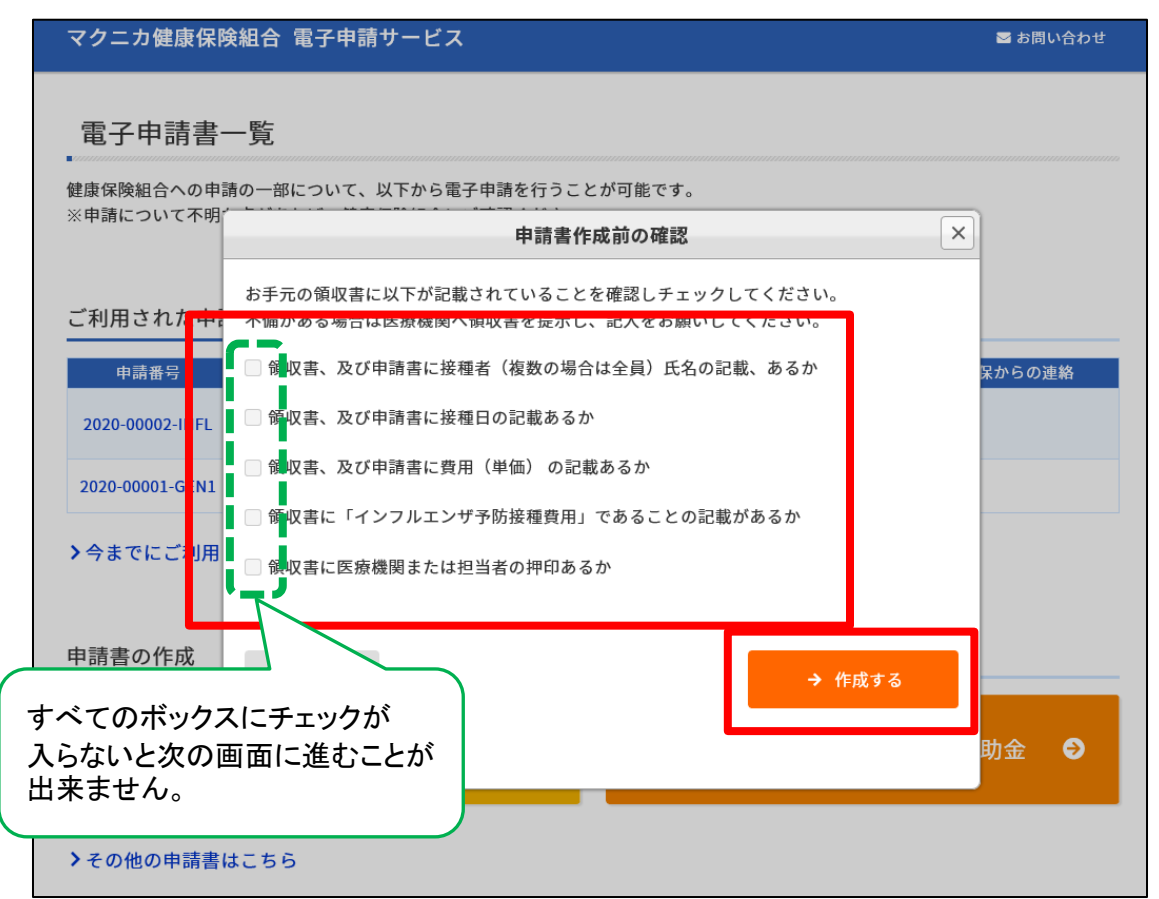

#### 手順#4

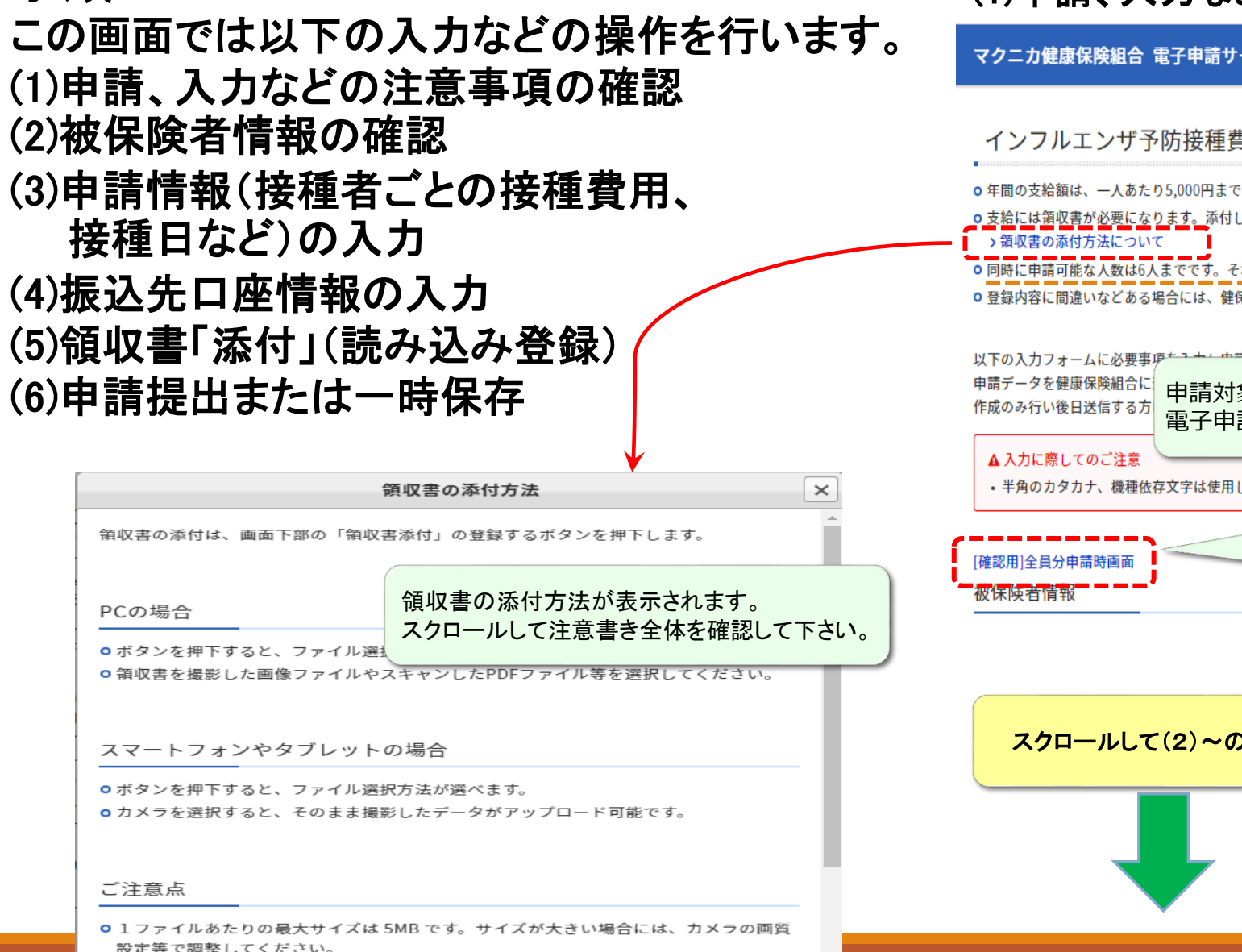

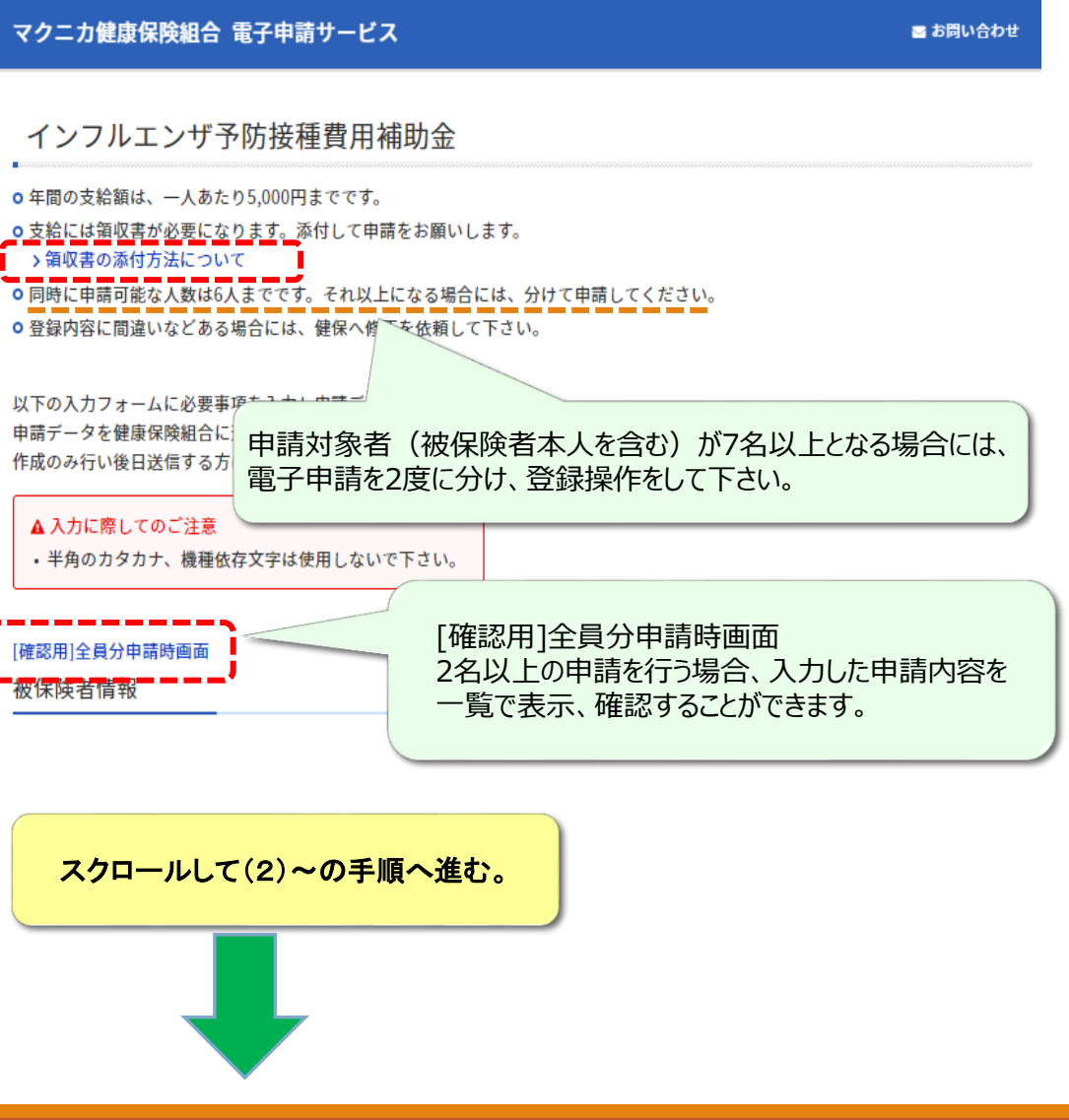

#### 手順#4 (2)被保険者情報の確認

### (3)申請情報(接種費用、接種日など)の入力

| [破謬刑]全員分申請<br>被保険者情報  | 与画面                                                        |                           | 申請対象<br>接種日は受付開始日から操作当日までの期日、<br>対象者氏名(kill) 接種日 接種男 かつ申請期限までの期日が選択できます。         |
|-----------------------|------------------------------------------------------------|---------------------------|----------------------------------------------------------------------------------|
| 記号・番号<br>氏名 (フリガナ)    | 0-722<br>渡部 評価用 (ワタナベ ヒョウカヨウ)                              |                           |                                                                                  |
| 所属事業所                 | 枠内には健保のマスターデータの内容                                          | が表示されます。                  | 適用対象者が表示されないときはお手数でも紙で申請してください。<br>最近扶養認定された被扶養者は約1ヶ月後に表示されます。<br>選択・指定が可能になります。 |
| 部署名                   | 表示内容を申請時に上書き変更する<br>但し、健保が保有するマスターデータと<br>ま元内容に相違、変更がある場合に | ることができます。<br>には連動していないため、 | 認定から1か月以内のご家族の場合、健保マスターデータの更新タイミング等によっては<br>「申請対象」に表示されない場合があります。                |
| 郵便番号                  | 変更届の提出をお願いします。                                             | 18、 必 9、 加速、 健保分配C        | 年度末、甲請期限間近なこの場合には、「甲請対象」に表示されている力を含め、<br>紙ベースで一括して申請をお願いします。                     |
| 電話番号                  | 03-6380-1312                                               |                           | メッセージ 健保へのメッセージ欄です。                                                              |
| 連絡先Email<br>上記項目は編集可能 | kwatanabe@valuehr.com<br>ですが、ソースデータの更新は【ホーム>カフェテリアプラン>アカウ  | ントサービス>個人情報確認・変更】より       | <sub>健保の方へ</sub><br>過且、活用して下さい。                                                  |
| 行ってください。              |                                                            |                           |                                                                                  |

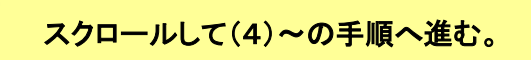

5

#### 手順#4 (4)振込先口座情報の入力

振込先口座

#### 必ず振込先を入力して下さい。 金融機関: 金融機関 支店: 支店 振込を希望する銀行口座を 金融機関・支店 入力します > 金融機関・支店を選択する ※「金融機関・支店を選択する」ボタンより、対象の金融機関・支店をご選択ください。 預金種別 曾通 当座 健保への登録済み口座以外の振込先とすることもできます。 口座番号 但し、健保マスターデータとは連動していませんので、本申請に限った 口座番号 振込先となります。 例)0123456(半角数字7桁で入力) 今後の健保からの給付金全般について、振込先を変更する場合には、 別途、変更届を提出して下さい。 口座名義力ナ 口座名義力ナ 例) マクニカ タロウ ※通帳の記載どおり、入力ください。 (「・中点」は、「 スペース」または「. ピリオド」に置き換えてください) 必ず被保険者ご本人名義の口座をご記入ください

スクロールして(5)~の手順へ進む。

健保へ口座情報を届出・登録して頂いている場合でも、 口座情報については、健保マスターデータからの取り込みは 行わない設定としています。

#### 手順#4

#### (5)領収書「添付」(読み込み登録)

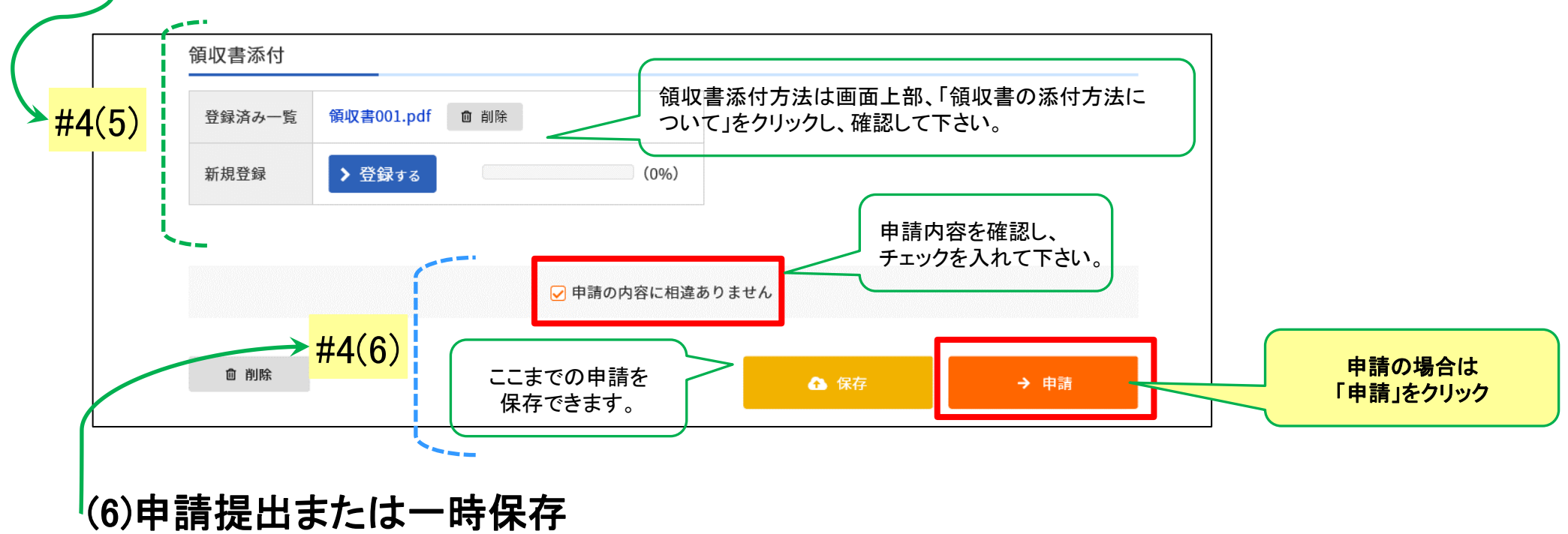

<u>入力内容保存の場合は「保存」</u>をクリック、 <u>申請は「申請の内容に相違ありません」にチェックを入れ、</u> <u>「申請」</u>をクリックして下さい。

#### <u>手順#5</u>申請受付完了画面です

マクニカ健康保険組合 電子申請サービス

#### インフルエンザ予防接種費用補助金

申請を受け付けました。

申請番号 2020-00002-INFL

く トップページへ